# HL-2035

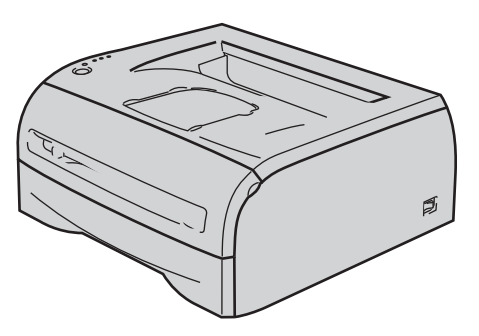

Перед использованием принтера необходимо настроить оборудование и установить драйвер. Прочитайте настоящее Руководство по быстрой установке и ознакомьтесь с необходимыми инструкциями по настройке и установке.

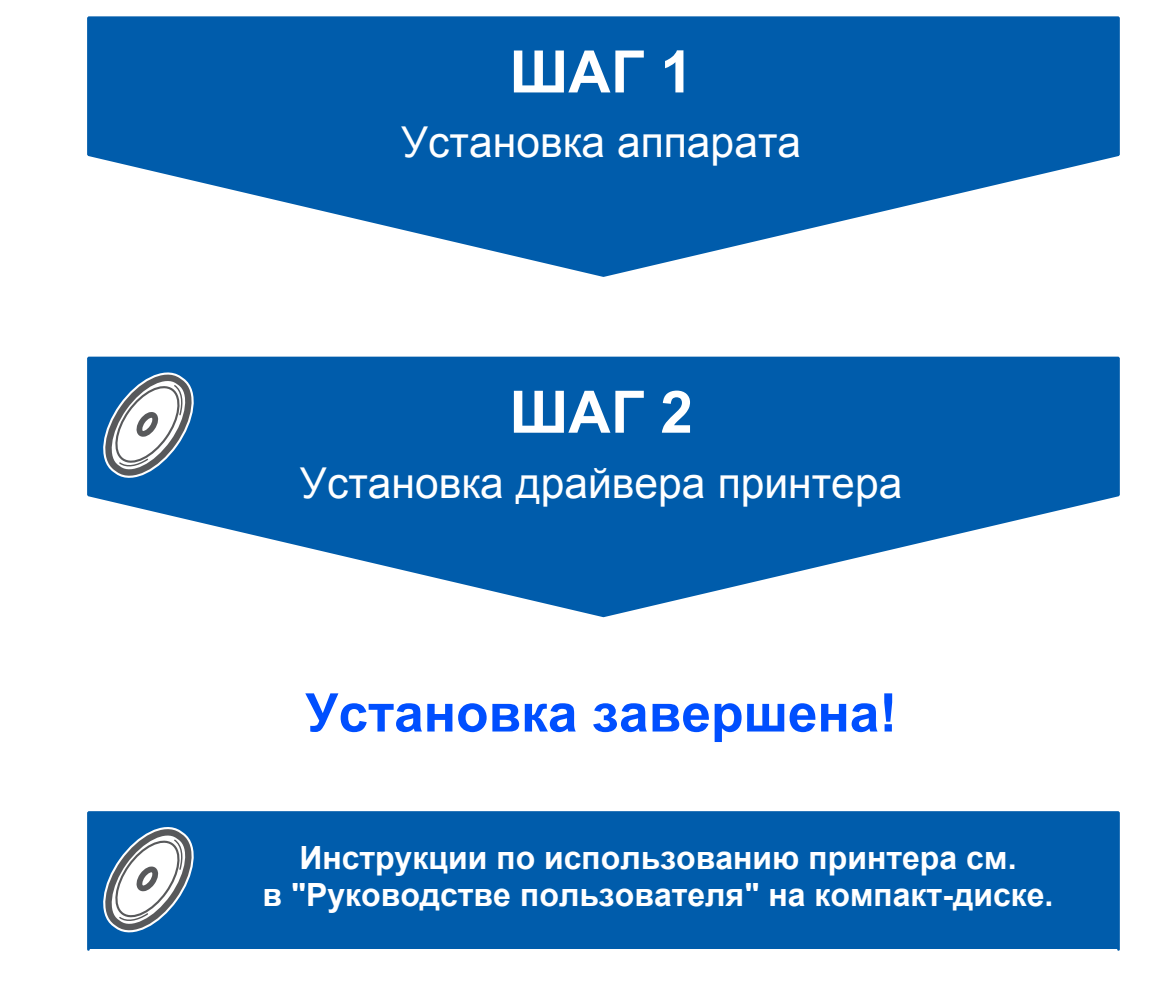

Храните настоящее Руководство по быстрой установке и входящий в комплект компактдиск в легко доступном месте для использования в качестве справочника.

# Символы, используемые в данном руководстве

| Внимание                                                          | Опасность поражения<br>электрическим током                                                                                                    | Горячая поверхность | Осторожно                                                                                                    |  |
|-------------------------------------------------------------------|----------------------------------------------------------------------------------------------------|---------------------|----------------------------------------------------------------------------------------------------|--|
| Предупреждения содержат<br>инструкции по<br>предотвращению травм. | преждения содержат<br>икции по<br>твращению травм. Значок «Опасность<br>поражения электрическим<br>током» предупреждает о<br>возможности поражения<br>электрическим током. |                     | Меры предосторожности<br>указывают действия, которые<br>следует выполнять или<br>которых следует избегать,<br>чтобы предотвратить<br>повреждение принтера и<br>других предметов. |  |

| <b>О</b><br>Неправильная установка                                                                         | Примечание                                                                                                    | <b>Q</b><br>Руководство пользователя                                                                                                    |
|----------------------------------------------------------------------------------------------------|----------------------------------------------------------------------------------------------------|----------------------------------------------------------------------------------------------------|
| Значок «Неправильная<br>установка» указывает на<br>операции и устройства,<br>несовместимые с<br>принтером. | В примечаниях описаны<br>действия, которые<br>требуется предпринять в<br>возникшей ситуации, а также<br>принцип взаимодействия<br>текущей операции с другими<br>функциями. | Такая пиктограмма<br>обозначает ссылку на<br>руководство пользователя,<br>которое находится на<br>входящем в комплект<br>компакт-диске. |

# Содержание

| Меры предосторожности             | 2 |
|-----------------------------------|---|
| Безопасное использование принтера | 2 |
| Нормативные положения             | 4 |

# Начало работы

| Содержимое упаковки                        | 6 |
|--------------------------------------------|---|
| Панель управления                          | 7 |
| Значения состояний светодиодов принтера    | 7 |
| Компакт-диск, входящий в комплект поставки | 8 |

# ШАГ 1 – Подготовка устройства к работе

| Установка компакт-диска в привод CD-ROM       | 9    |
|-----------------------------------------------|------|
| Установка узла фотобарабана и тонер-картриджа | . 10 |
| Загрузка бумаги в лоток для бумаги            | . 11 |
| Печать тестовой страницы                      | . 12 |

# ШАГ 2 – Установка драйвера принтера

# Windows®

| Использование интерфейса USB                                            | . 14 |
|-------------------------------------------------------------------------|------|
| Macintosh®                                                              |      |
| Использование интерфейса USB                                            | . 16 |
| Для пользователей Mac OS <sup>®</sup> X 10.2.4 или более поздней версии | . 16 |
| Для пользователей Mac OS <sup>®</sup> версии 9.1–9.2                    | . 18 |
| Дополнительная информация                                               |      |
| Расходные материалы                                                     | 19   |
| Информация об упаковке принтера                                         |      |
| Транспортировка принтера                                                | 20   |
| v v                                                                     |      |

# Устранение неисправностей

**О Руководство пользователя, Глава 6** 

## Безопасное использование принтера

### 🚹 ПРЕДУПРЕЖДЕНИЕ

# /4\

Внутри принтера имеются электрические контакты, находящиеся во время работы под высоким напряжением. Перед чисткой внутренних поверхностей принтера убедитесь, что кнопка питания отключена, а вилка сетевого шнура вынута из розетки.

![](_page_3_Figure_5.jpeg)

НЕ прикасайтесь к вилке мокрыми руками. Это может привести к поражению электрическим током.

![](_page_3_Picture_8.jpeg)

Сразу после использования принтера некоторые внутренние детали могут быть очень горячими. НЕ прикасайтесь к деталям, показанным на иллюстрации затемненными, при открытии задней или передней крышек принтера.

![](_page_3_Picture_11.jpeg)

Внутренние компоненты принтера (вид спереди)

![](_page_3_Picture_13.jpeg)

Внутренние компоненты принтера (вид сзади)

НЕ снимайте и не повреждайте предупреждающую наклейку, расположенную на узле термического закрепления тонера или около него.

![](_page_3_Picture_17.jpeg)

НЕ используйте пылесос для удаления рассыпанного тонера. Это может привести к возгоранию пыли тонера внутри пылесоса и возникновению пожара. Осторожно удалите пыль тонера сухой тканью без ворса и утилизируйте ее в соответствии с местными правилами.

# 

НЕ используйте воспламеняющиеся вещества и аэрозоли любого типа для очистки внутренних и внешних деталей устройства. Это может привести к возникновению пожара или поражению электрическим током. Описание процедуры очистки аппарата см. в Руководстве пользователя.

![](_page_4_Picture_3.jpeg)

# Нормативные положения

#### Важная информация

Для соответствия ограничениям цифровых устройств класса В необходимо использовать экранированный интерфейсный кабель. Изменения или модификации, явно не одобренные компанией Brother Industries, Ltd., могут привести к потере права пользователя на использование данного оборудования.

#### Радиопомехи (только модели с напряжением питания 220-240 В)

Данный принтер соответствует требованиям EN55022 (Публикация 22 CISPR) / Класс В. Перед началом эксплуатации данного прибора, убедитесь, что используется следующий интерфейсный кабель.

1. Кабель USB.

Длина кабеля не должна превышать 2 метра.

#### Заявление о соответствии требованиям ЕС

![](_page_5_Picture_9.jpeg)

EC Declaration of Conformity

Manufacturer Brother Industries Ltd 15-1, Naeshiro-cho, Mizuho-ku, Nagoya 467-8561 Japan

Brother Technology (ShenZhen) Ltd.,

: HL-2035

NO6 Gold Garden Ind. Nanling Buji, Longgang, Shenzhen, China

Herewith declare that

Products description : Laser Printer Product Name Model Number

: HL-20 are in conformity with provisions of the Directives applied : Low Voltage Directive 2006/95/EC and the Electromagnetic Compatibility Directive 2004/108/EC.

Harmonized standards applied :

Safety EN60950-1:2001

EMC EN55022: 1998 +A1: 2000 +A2: 2003 Class B EN55024: 1998 +A1: 2001 +A2: 2008 EN61000-3-2: 2006 EN61000-3-3: 1995 +A1: 2001 +A2:2005

Year in which CE marking was first affixed : 2008

| ed | by | : | Brother | Industries, | Ltd |
|----|----|---|---------|-------------|-----|
|    |    |   |         | ,           |     |

- : 6th February, 2008
- : Nagova, Japan
- Signature

Issu

Date

Place

J. Show

Junji Shiota General Manager Quality Management Dept. Printing & Solutions Company

#### Заявление о соответствии требованиям ЕС

Производитель

Brother Industries, Ltd., 15-1 Naeshiro-cho Mizuho-ku Nagoya, 467-8561 Japan

Завод Brother Technology (Shenzhen) Ltd., NO6 Gold Garden Ind. Nanling Buji, Longgang, Shenzhen, China

Настоящим заявляет, что: Описание изделия: Лазерный принтер HL-2035 Название продукта: HL-20 Номер модели:

соответствуют положениям следующих директив: директива по низковольтным устройствам 2006/95/ЕС и директива по электромагнитной совместимости 2004/108/ЕС.

Применяемые гармонизированные стандарты: Безопасность EN60950-1:2001 EN55022: 1998 +A1: 2000 +A2: ЭМС 2003 Класс В EN55024: 1998 +A1: 2001 +A2: 2003 EN61000-3-2: 2006 EN61000-3-3: 1995 +A1: 2001 +A2: 2005

Год первого присвоения маркировки ЕС: 2008

Опубликовано: Дата: Место: Подпись:

Brother Industries, Ltd. 6 февраля 2008 г. Нагоя, Япония

Юнжи Шиота Генеральный директор Отдел управления качеством. Printing & Solutions Company

#### Заявление о соответствии положениям международной программы ENERGY STAR®

Международная программа ENERGY STAR® направлена на развитие и популяризацию энергосберегающего офисного оборудования.

В качестве участника программы ENERGY STAR® компания Brother Industries, Ltd. установила, что данный принтер соответствует требованиям программы ENERGY STAR<sup>®</sup> по энергосбережению.

![](_page_5_Picture_41.jpeg)

# Меры предосторожности

Спецификация IEC 60825-1 (только модели с напряжением питания от 220 до 240 В) Этот принтер является лазерным изделием Класса 1 согласно спецификациям IEC 60825-1. Этикетка, показанная ниже, приклеивается в странах, где это необходимо.

![](_page_6_Picture_2.jpeg)

Данный принтер оснащен лазерным диодом Класса 3В, который является источником невидимого лазерного излучения в узле сканирования. Ни при каких условиях не открывайте крышку узла сканирования.

# Осторожно

Использование органов управления, выполнение регулировок и совершение других действий, не предусмотренных настоящим документом, может привести к лазерному облучению.

#### Для Финляндии и Швеции

LUOKAN 1 LASERLAITE KLASS 1 LASER APPARAT

# **O**Varoitus!

Laitteen kgyttgminen muulla kuin tgssg kgyttgohjeessa mainitulla tavalla saattaa altistaa kgyttgjgn turvallisuusluokan 1 ylittgvglle ngkymgttgmglle lasersgteilylle.

# Varning

Om apparaten anvдnds pe annat sдtt дn i denna Bruksanvisning specificerats, kan anvдndaren utsдttas fur osynlig laserstrelning, som uverskrider grgnsen fur laserklass 1.

#### Внутреннее лазерное излучение

| Максимальная мощность излучения: | 10 мВт     |
|----------------------------------|------------|
| Длина волны:                     | 780—800 нм |
| Класс лазера:                    | Класс 3В   |

#### ВНИМАНИЕ — в целях вашей безопасности

С целью обеспечения безопасной эксплуатации прилагающуюся трехконтактную вилку необходимо подключить к стандартной трехконтактной электрической розетке с заземляющим проводом. Удлинители, используемые с данным принтером, должны быть оснащены трехконтактными вилками и розетками и должны иметь соответствующую электрическую разводку, обеспечивающую должное заземление. Использование удлинителей с неправильной разводкой может привести к травмам и повреждению оборудования. Тот факт, что оборудование работает удовлетворительно, не означает наличия заземления и абсолютно безопасную установку оборудования. Для обеспечения безопасности в случае каких-либо сомнений в эффективности заземления обратитесь к квалифицированному электрику.

#### Maschinenlärminformations- Verordnung 3. GPSGV (только для Германии)

Der höchste Schalldruckpegel beträgt 70 dB(A) oder weniger gemäß EN ISO 7779.

#### Отключение устройства

Принтер должен быть установлен вблизи легко доступной розетки. В экстренной ситуации необходимо вынуть шнур питания из электрической розетки, чтобы полностью отключить питание.

#### IT power system (только для Норвегии)

This product is also designed for an IT power system with phase-to-phase voltage 230V.

#### Wiring information (для Великобритании) Important

If you need to replace the plug fuse, fit a fuse that is approved by ASTA to BS1362 with the same rating as the original fuse.

Always replace the fuse cover. Never use a plug that does not have a cover.

#### Внимание: этот принтер должен быть заземлен.

Провода в силовом проводе имеют различные цвета в соответствии со следующим кодом.

| Зеленый и желтый: | заземление         |
|-------------------|--------------------|
| Синий:            | нейтральный провод |
| Коричневый:       | фаза               |

При возникновении каких-либо сомнений обратитесь к квалифицированному электрику.

![](_page_7_Figure_1.jpeg)

Комплект поставки в разных странах может отличаться. Сохраните все упаковочные материалы и коробку принтера на случай, если потребуется транспортировать принтер.

![](_page_7_Figure_3.jpeg)

- 1 Подставка выходного лотка для вывода листов лицевой стороной вниз (опорная подставка)
- 2 Панель управления
- 3 Передняя крышка
- 4 Щель подачи бумаги вручную

- 5 Лоток для бумаги
- 6 Выключатель питания
- 7 Выходной лоток для вывода листов лицевой стороной вниз (верхний выходной лоток)

![](_page_7_Figure_11.jpeg)

Интерфейсный кабель не входит в комплект поставки. Приобретите соответствующий кабель для интерфейса, который планируется использовать.

- Кабель USB
  - Не используйте интерфейсный кабель USB 2.0 длиннее 2 метров.

 НЕ подсоединяйте интерфейсный кабель на этом этапе. Интерфейсный кабель подсоединяется во время установки драйвера принтера.

При использовании кабеля USB убедитесь, что он подключен к разъему USB компьютера. Не подключайте его к разъему USB на клавиатуре или к концентратору USB без дополнительного питания.

• USB не поддерживается в OC Windows<sup>®</sup> 95 и Windows NT<sup>®</sup> 4.0.

### Панель управления

![](_page_8_Figure_2.jpeg)

#### 1 Светодиод Toner

Этот светодиод загорается, когда тонер заканчивается или закончился полностью.

### 2 Светодиод Drum

Этот светодиод загорается, когда ресурс фотобарабана почти исчерпан.

#### 3 Светодиод Error Светодиод Error загорается, когда принтер находится в одном из следующих состояний. Нет бумаги / Замятие бумаги / Открыта крышка

4 Светодиод Ready
Этот светодиод загорается, когда принтер находится в состоянии готовности или в его памяти остаются данные.
5 Кнопка Go
Запуск / Устранение ошибки / Подача страниц / Отмена печати / Повторная печать

Для получения дополнительной информации о панели управления см. главу 3 в руководстве пользователя на компакт-диске.

## Значения состояний светодиодов принтера

| 🗮 : мигает                |                                | • : горит • : не горит |            |                 |                                |
|---------------------------|--------------------------------|------------------------|------------|-----------------|--------------------------------|
| Светодиод<br>принтера     | Режим<br>ожидания/<br>выключен | Прогрев                | Готов      | Прием<br>данных | Печать<br>оставшихся<br>данных |
| Toner                     | $\bigcirc$                     | 0                      | $\bigcirc$ | 0               | 0                              |
| Drum                      | 0                              | 0                      | $\bigcirc$ | 0               | 0                              |
| Error                     | 0                              | 0                      | 0          | 0               | 0                              |
| <b>Ready</b><br>(зеленый) | 0                              | *                      | •          | *               | *                              |

| Светодиод<br>принтера            | Заканчивается<br>тонер <sup>1</sup> | Тонер<br>закончился | Ресурс<br>фотобарабана<br>почти<br>исчерпан <sup>1</sup> | Открыта<br>крышка<br>Замятие<br>бумаги | Нет бумаги | Сбой<br>фотобарабана | Сервисный<br>вызов |
|----------------------------------|-------------------------------------|---------------------|----------------------------------------------------------|----------------------------------------|------------|----------------------|--------------------|
| <b>Toner</b><br>(желтый)         | *                                   | •                   | 0                                                        | 0                                      | 0          | 0                    | *                  |
| <b>Drum</b><br>(желтый)          | 0                                   | 0                   | *                                                        | 0                                      | 0          | *                    | *                  |
| Error<br>(красный)               | 0                                   | 0                   | 0                                                        | *                                      | •          | *                    | *                  |
| <b>Ready</b><br>(зеленый)        | •                                   | 0                   | •                                                        | 0                                      | 0          | 0                    | *                  |
| Q<br>Руководство<br>пользователя | Глава 5                             | Глава 5             | Глава 5                                                  | Глава 6                                | Глава 1    | Глава 3              | Глава 3            |

<sup>1</sup> Светодиод будет мигать: загораться на 2 секунды и гаснуть на 3 секунды.

# Компакт-диск, входящий в комплект поставки

На этом компакт-диске записана разнообразная информация. Windows® **Macintosh<sup>®</sup>** 

![](_page_9_Picture_3.jpeg)

![](_page_9_Figure_4.jpeg)

Для пользователей Mac OS<sup>®</sup> X 10.2.4 или более поздней версии

- Для пользователей Mac OS® версии 9.1-9.2 Данное окно меню не отображается в Мас OS<sup>®</sup> версии 9.1–9.2.
- Просмотр руководства пользователя в формате HTML. В Документация.)

(См. раздел

#### 🗐 Первоначальная установка

Видеофильм с инструкциями по установке принтера.

# 😵 Установка драйвера принтера

Установка драйвера принтера.

#### Уст. др. драйверов или утилит (для пользователей Windows<sup>®</sup>)

Установка дополнительного драйвера.

#### Документация

Просмотр руководства пользователя принтера в формате HTML.

Кроме того, можно просмотреть руководство пользователя в формате PDF, посетив веб-сайт Brother Solutions Center. Руководство пользователя в формате HTML будет установлено автоматически при установке драйвера. Только для пользователей Windows<sup>®</sup>: нажмите Пуск, Программы<sup>1</sup>, выберите принтер (например, Brother HL-2035), а затем руководство пользователя. Если не требуется устанавливать руководство пользователя, то при установке драйвера выберите параметр Выборочная установка в окне Установка драйвера принтера и снимите флажок Руководство пользователя в формате НТМL. Все программы для пользователей Windows® XP

#### 🖉 Регистр. в интеракт. режиме

Зарегистрируйте продукт в интерактивном режиме.

### Brother Solutions Center

Веб-сайт Brother Solutions Center (http://solutions.brother.com) — это исчерпывающий источник информации о принтере. Здесь можно загрузить обновленные драйверы и утилиты для принтеров, ознакомиться с ответами на часто задаваемые вопросы и советами по поиску и устранению неисправностей, а также получить информацию о решениях для принтеров.

### 🕅 Примечание

Для пользователей с нарушением зрения на прилагаемом компакт-диске подготовлен HTML-файл readme.html. Данный файл можно прочесть с помощью программного обеспечения Screen Reader для преобразования текста в речь.

# ШАГ1 Подготовка устройства к работе

# Установка компакт-диска в привод CD-ROM

# Для пользователей Windows<sup>®</sup>

# Для пользователей Macintosh<sup>®</sup>

#### 🚫 Неправильная установка

НЕ подсоединяйте интерфейсный кабель. Интерфейсный кабель подсоединяется во время установки драйвера.

![](_page_10_Picture_6.jpeg)

 Вставьте прилагаемый компакт-диск в привод CD-ROM. Автоматически откроется начальное окно.
 Выберите язык.

![](_page_10_Picture_8.jpeg)

**2** Выберите **Первоначальная установка** в окне меню.

![](_page_10_Picture_10.jpeg)

З Можно просмотреть указания по первоначальной установке и выполнить шаги на страницах 10–12.

| Ø Macromedia Flash Player 6                                                                                                    |                                 |
|----------------------------------------------------------------------------------------------------|---------------------------------|
| НС-2035                                                                                                    | +) Выход<br>Назад               |
| Первоначальная установка<br>Первоначальная установка включает эталь, перечисленные<br>установки проигера веринтесь в главное меню и выберите (У<br>доажера принтера, а затем следуйте инструкциям по устан<br>доажера принтера, отображаемым и в заране | ниже. После<br>становка<br>деке |
| 1. Установка узла барабана и картриджа с тонером                                                                                                    |                                 |
| <ol> <li>Загрузка бумаги в лоток для бумаги</li> </ol>                                                                                                    |                                 |
| 3. Печать пробной страницы                                                                                                    |                                 |
|                                                                                                    |                                 |
|                                                                                                    |                                 |
| <b>8</b> 8                                                                                                    |                                 |

#### 🚫 Неправильная установка

НЕ подсоединяйте интерфейсный кабель. Интерфейсный кабель подсоединяется во время установки драйвера.

![](_page_10_Picture_15.jpeg)

Для пользователей Mac OS<sup>®</sup> 9.1–9.2 перейдите на следующую страницу. Для пользователей Mac OS<sup>®</sup> 10.2.4 или более поздней версии вставьте прилагаемый компакт-диск в привод CD-ROM, затем дважды щелкните значок HL2000 на рабочем столе. Дважды щелкните значок Start Here OS X. Выберите язык.

![](_page_10_Picture_17.jpeg)

2

Выберите Первоначальная установка в окне меню.

![](_page_10_Picture_20.jpeg)

3

Можно просмотреть указания по первоначальной установке и выполнить шаги на страницах 10–12.

![](_page_10_Picture_23.jpeg)

# ШАГ 1 Подготовка устройства к работе

- Δ Вставьте фотобарабан и тонер-картридж в Установка узла фотобарабана и тонер-2 принтер. картриджа N Неправильная установка НЕ подсоединяйте интерфейсный кабель. Интерфейсный кабель подсоединяется во время установки драйвера. 1 Откройте переднюю крышку. 5 Закройте переднюю крышку принтера. 2 Распакуйте узел фотобарабана и тонеркартридж. 3 Встряхните его несколько раз из стороны в сторону, чтобы равномерно распределить

тонер внутри узла.

10

# Подготовка устройства к работе

# 3 Загрузка бумаги в лоток для бумаги

Полностью выдвиньте лоток для бумаги из принтера.

![](_page_12_Picture_3.jpeg)

Удерживая нажатым фиксирующий рычаг (1) направляющих бумаги, передвиньте направляющие в соответствии с форматом бумаги. Убедитесь, что все направляющие плотно установлены в пазах.

![](_page_12_Figure_5.jpeg)

Тщательно выровняйте стопку бумаги, чтобы избежать замятия бумаги и нарушения подачи.

![](_page_12_Figure_7.jpeg)

4

5

Вставьте бумагу в лоток для бумаги. Убедитесь, что стопка бумаги ровно лежит в лотке, а ее высота не превышает отметку (1) максимального уровня.

![](_page_12_Figure_10.jpeg)

Плотно вставьте лоток для бумаги обратно в принтер. Убедитесь, что лоток полностью вставлен в принтер.

![](_page_12_Picture_12.jpeg)

# Подготовка устройства к работе

![](_page_13_Picture_1.jpeg)

По окончании прогрева принтера **светодиод Ready** перестанет мигать и будет постоянно гореть зеленым.

![](_page_13_Figure_3.jpeg)

Нажмите кнопку **Go**. Будет распечатана тестовая страница. Убедитесь, что тестовая страница распечатана правильно.

![](_page_13_Figure_5.jpeg)

ШАГ 1

# ШАГ 2 Установка драйвера принтера

Следуйте указаниям на этой странице в соответствии с операционной системой и интерфейсным кабелем. Для получения последних версий драйверов, а также при возникновении вопросов или проблем обращайтесь в Центр решений Brother Solutions Center (непосредственно по ссылке из драйвера / компакт-диска или посетите веб-сайт <u>http://solutions.brother.com</u>).

# Windows®

|         | Использование интерфейса USB                                                                                                    | 14             |
|---------|----------------------------------------------------------------------------------------------------|----------------|
| lacinto | sh®                                                                                                    |                |
| No.     | Использование интерфейса USB<br>■ Для пользователей Mac OS <sup>®</sup> X 10.2.4 или более поздней версии<br>■ Для пользователей Mac OS <sup>®</sup> версии 9.1–9.2 | 16<br>16<br>18 |
|         |                                                                                                    |                |

![](_page_15_Picture_0.jpeg)

# Использование интерфейса USB

### 🕅 Примечание

Если на экране компьютера открылось окно Мастер нового оборудования, нажмите кнопку Отмена.

![](_page_15_Picture_7.jpeg)

#### Установка драйвера и подсоединение принтера к компьютеру

1 Убедитесь в том, что кабель интерфейса USB **HE** подсоединен к принтеру, после чего начните установку драйвера. Если кабель уже подсоединен, отсоедините его.

![](_page_15_Figure_10.jpeg)

2 Выберите пункт Установка драйвера принтера в окне меню.

![](_page_15_Figure_12.jpeg)

3

Выберите пункт Использование кабеля USB.

![](_page_15_Picture_15.jpeg)

### 🖉 Примечание

Δ

5

При работе в системе Windows Vista<sup>®</sup>, когда отобразится экран Контроль учетных записей пользователей, нажмите кнопку Продолжить.

| Если эта про       | ограмма запущена вами, то продолжайте.          |        |
|--------------------|-------------------------------------------------|--------|
| Z                  | Setup.exe<br>InstallShield Software Corporation |        |
| 🕑 <u>С</u> ведения | продолжить                                      | Отмена |

В появившемся окне Лицензионное соглашение нажмите кнопку Да, если вы соглашаетесь с условиями лицензионного соглашения.

| юглашение.<br>используйте клавишу 'Page Down'                                                                                                    |
|----------------------------------------------------------------------------------------------------|
| используйте клавишу 'Page Down'                                                                                                    |
|                                                                                                    |
| лем програмникого продукта. Вгоћне,<br>то лицензионное осллашение (далее<br>кого продукта (Воћен геланостия)<br>и Бразе Индастринев, О продукта<br>по програмника (продукт будат<br>гот програмника (далого будат<br>го "res" а этан идалоговон окне,<br>согласне с услевиени денного |
| лицензионного соглашения.<br>. Для установки Brother<br>зашение.                                                                                                    |
|                                                                                                    |
|                                                                                                    |

Когда откроется окно, показанное ниже, проверьте, включено ли питание принтера. Подсоедините кабель интерфейса USB к компьютеру, затем к принтеру. Нажмите кнопку Далее.

![](_page_15_Picture_22.jpeg)

![](_page_15_Picture_23.jpeg)

![](_page_16_Picture_2.jpeg)

#### Нажмите кнопку Готово.

![](_page_16_Picture_4.jpeg)

# 🖉 Примечание

Если требуется зарегистрировать изделие в интерактивном режиме, установите флажок **Регистрация On-Line**.

![](_page_16_Picture_7.jpeg)

Для пользователей Windows<sup>®</sup> 98/Ме Установка выполнена.

### 🖉 Примечание

Драйвер принтера **серии HL-2030** установлен.

#### Перейдите на

Для пользователей Windows<sup>®</sup> 2000/ХР Перейдите к разделу «Установка принтера в качестве принтера по умолчанию».

### Установка принтера в качестве принтера по умолчанию

(только для пользователей  $Windows^{ extsf{8}}$  2000/XP)

![](_page_16_Picture_15.jpeg)

![](_page_16_Picture_16.jpeg)

![](_page_16_Picture_17.jpeg)

3

Нажмите значок принтера Brother.

![](_page_16_Picture_19.jpeg)

Выберите **Файл**, а затем **Использовать по умолчанию**.

![](_page_16_Picture_21.jpeg)

![](_page_16_Picture_22.jpeg)

Установка выполнена.

### 🖉 Примечание

Драйвер принтера **серии HL-2030** установлен.

# Использование интерфейса USB

# Для пользователей Mac OS<sup>®</sup>X 10.2.4 или более поздней версии

Подсоединение принтера к Macintosh<sup>®</sup> и установка драйвера

![](_page_17_Picture_5.jpeg)

2

Выберите пункт Установка драйвера принтера в окне меню.

![](_page_17_Picture_7.jpeg)

Щелкните Использование кабеля USB и следуйте инструкциям, отображаемым на экране. Затем перезапустите Macintosh<sup>®</sup>.

![](_page_17_Picture_9.jpeg)

Подсоедините интерфейсный кабель USB к Macintosh<sup>®</sup>, а затем подсоедините его к принтеру.

![](_page_17_Picture_11.jpeg)

#### 🚫 Неправильная установка

НЕ подсоединяйте принтер к порту USB на клавиатуре или к концентратору USB без дополнительного питания.

Убедитесь, что кнопка питания включена.

![](_page_17_Picture_15.jpeg)

**5** Выберите **Go**, а затем **Applications**.

![](_page_17_Picture_17.jpeg)

![](_page_17_Picture_18.jpeg)

Дважды щелкните папку Utilities.

| 00           |                  | Applications   | States of the local division of the local division of the local di | 0 |
|--------------|------------------|----------------|----------------------------------------------------------------------------------------------------|---|
|              | Q- home          |                |                                                                                                    |   |
| Metwork      | à                | A.             | ant                                                                                                    |   |
| Mac OS X     |                  |                | 160                                                                                                    |   |
| Macintosh HD | Safari           | Sherlock       | Snapz Pro X                                                                                                    |   |
| Macintosh HD |                  |                |                                                                                                    |   |
| TEMP         | with the         | a              | 1 A                                                                                                    |   |
| Darkton      |                  |                | No.                                                                                                    |   |
| Utilities    | Stickies         | Address Book   | Image Capture                                                                                                    |   |
| Brother      | 0                |                |                                                                                                    |   |
| manual       |                  | 1 🛍 🗼          | 1                                                                                                    |   |
| Applications | Internet Connect | Surtom Brefers | TaxtEdit                                                                                                    |   |
| Documents    | internet connect | System Preterv | TEXILOR                                                                                                    |   |
| Movies       |                  |                | No. of Concession, Name                                                                                                    |   |
| & Music      | 100              |                |                                                                                                    |   |
| Pictures     | Preview          | Utilities      | Calculator                                                                                                    |   |

7 Дважды щелкните значок Printer Setup Utility.

![](_page_17_Picture_22.jpeg)

# 🖉 Примечание

Для пользователей Mac OS<sup>®</sup> X 10.2 щелкните значок **Print Center**.

8 Нажмите Add.

![](_page_17_Picture_26.jpeg)

Δ

![](_page_18_Picture_2.jpeg)

![](_page_18_Picture_3.jpeg)

**10** Выберите нужный принтер и нажмите Add.

![](_page_18_Picture_5.jpeg)

11 Выберите Printer Setup Utility, а затем Quit Printer Setup Utility.

![](_page_18_Picture_7.jpeg)

![](_page_18_Picture_8.jpeg)

![](_page_18_Picture_9.jpeg)

Установка выполнена.

# 🖉 Примечание

Драйвер принтера **серии HL-2030** установлен. Macintosh<sup>®</sup> USB

# Для пользователей Mac OS<sup>®</sup> версии 9.1–9.2

# Подсоединение принтера к Macintosh<sup>®</sup> и установка драйвера

1

Вставьте прилагаемый компакт-диск в привод CD-ROM. Дважды щелкните папку **Мас OS 9**.

![](_page_19_Picture_5.jpeg)

2

Дважды щелкните папку с нужным языком.

![](_page_19_Picture_8.jpeg)

З Дважды щелкните значок Printer Driver Installer, чтобы установить драйвер принтера. Следуйте инструкциям, отображаемым на экране, затем перезапустите Macintosh<sup>®</sup>.

![](_page_19_Picture_10.jpeg)

Подсоедините интерфейсный кабель USB к Macintosh<sup>®</sup>, а затем подсоедините его к принтеру.

![](_page_19_Picture_12.jpeg)

#### 🚫 Неправильная установка

НЕ подсоединяйте принтер к порту USB на клавиатуре или к концентратору USB без дополнительного питания.

![](_page_19_Picture_15.jpeg)

Щелкните значок **Brother Laser**. В правой части окна **Chooser** выберите принтер, с которого требуется выполнить печать. Закройте окно **Chooser**.

Recent Servers
 Scrapbook
 Sherlock 2
 Stickies

![](_page_19_Picture_17.jpeg)

![](_page_19_Picture_18.jpeg)

7

Установка выполнена.

## 🖉 Примечание

Драйвер принтера **серии HL-2030** установлен.

# Расходные материалы

Когда потребуется заменить расходные материалы, светодиоды на панели управления будут отображать сообщение об ошибке.

За дополнительной информацией о расходных материалах для принтера обращайтесь на веб-сайт http://solutions.brother.com или к местному продавцу товаров Brother.

![](_page_20_Picture_4.jpeg)

См. главу 5 Руководства пользователя на компакт-диске.

![](_page_20_Figure_6.jpeg)

# Информация об упаковке принтера

![](_page_21_Picture_1.jpeg)

1

# Транспортировка принтера

При необходимости транспортировки принтера тщательно упакуйте его, чтобы избежать повреждений при транспортировке. Рекомендуется сохранить и использовать оригинальную упаковку. Перевозчик также должен застраховать принтер надлежащим образом.

## Осторожно

При транспортировке принтера ФОТОБАРАБАН и ТОНЕР-КАРТРИДЖ следует извлечь из принтера и поместить в пластиковый пакет. Если фотобарабан и тонер-картридж не извлечь и не поместить в пластиковый пакет перед транспортировкой, это может стать причиной серьезного повреждения принтера и привести к ПОТЕРЕ ПРАВ ПО ГАРАНТИИ.

Выключите принтер, нажав кнопку питания, а затем отсоедините сетевой шнур питания от сетевой розетки и принтера.

![](_page_21_Figure_7.jpeg)

Извлеките узел фотобарабана с тонеркартриджем. Поместите его в пластиковый пакет и полностью запечатайте его.

![](_page_21_Figure_9.jpeg)

Упакуйте принтер.

![](_page_21_Picture_11.jpeg)

#### Товарные знаки

Логотип компании Brother является зарегистрированным товарным знаком компании Brother Industries, Ltd. Apple и Macintosh являются зарегистрированными товарными знаками, а Safari является товарным знаком компании Apple Inc.

Microsoft, MS-DOS и Windows являются зарегистрированными товарными знаками корпорации Microsoft в США и других странах.

Windows и Vista являются зарегистрированными товарными знаками или товарными знаками корпорации Майкрософт в США и/или в других странах.

Все другие термины, марки и названия продуктов, приведенные в настоящем руководстве по быстрой установке, являются зарегистрированными товарными знаками соответствующих компаний.

#### Составление и издание

Настоящее руководство, содержащее самые последние описания и характеристики изделия, составлено и издано под наблюдением компании Brother Industries Ltd.

В материалы настоящего руководства и характеристики данного изделия могут вноситься изменения без уведомления. Компания Brother сохраняет за собой право вносить изменения в характеристики и материалы настоящего руководства без уведомления и не несет ответственности за какой бы то ни было ущерб (включая косвенный),

вызванный использованием представленных материалов, включая, помимо прочего, какие бы то ни было опечатки и другие ошибки, связанные с публикацией.

Данное изделие предназначено для профессионального использования.

#### Авторское право и лицензия

© 2008 Brother Industries, Ltd. ВСЕ ПРАВА ЗАЩИЩЕНЫ.

![](_page_23_Picture_0.jpeg)